## GéoPortail Wallonie (Yves Guévar – mars 2020)

## Accès via l'url :

## https://geoportail.wallonie.be/walonmap#BBOX=-50834.22508678347,372169.2250867836,8754.448226229782,175111.55177377022

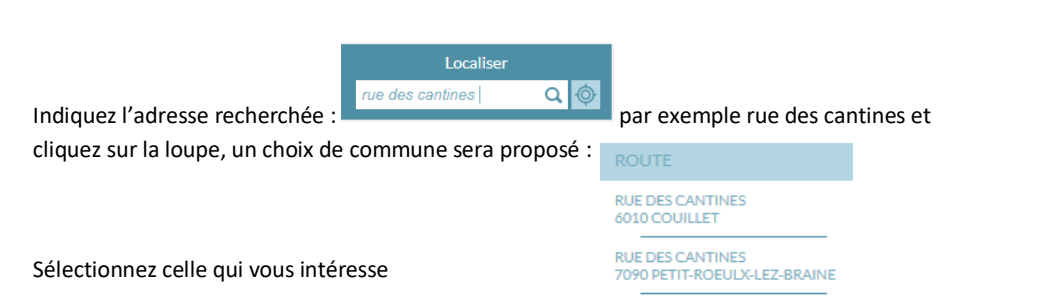

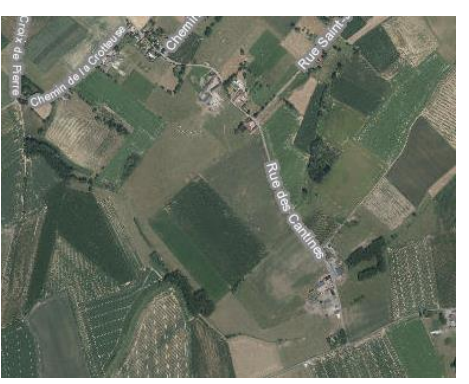

Par défaut vous obtenez la carte Google Map, ajustez le zoom via la molette de votre souris ainsi que la position du secteur recherché (en maintenant le clic de la souris ou via barre de défilement à droite).

Cliquez sur le + du Catalogue du Géoportail Cliquez sur le chevron vers le bas Aménagement du territoire Cliquez sur le + de l'Atlas des voiries vicinales de 1841

Fermez la fenêtre via 🖄

jouter des données :
A JOUTER DES DONNÉES DU GÉOPORTAIL DE LA WALLONIE
Image: contrained of the sector of the sector of the

La carte des sentiers se superpose à celle de google.

Vous pouvez zoomer et ajuster la position sur le sentier qui vous intéresse.

En activant-déactivant l'œil dans le menu de gauche, vous pouvez switcher d'une carte à l'autre.

 Atlas des voiries vicinales de 1841 (version consolidée) – Série

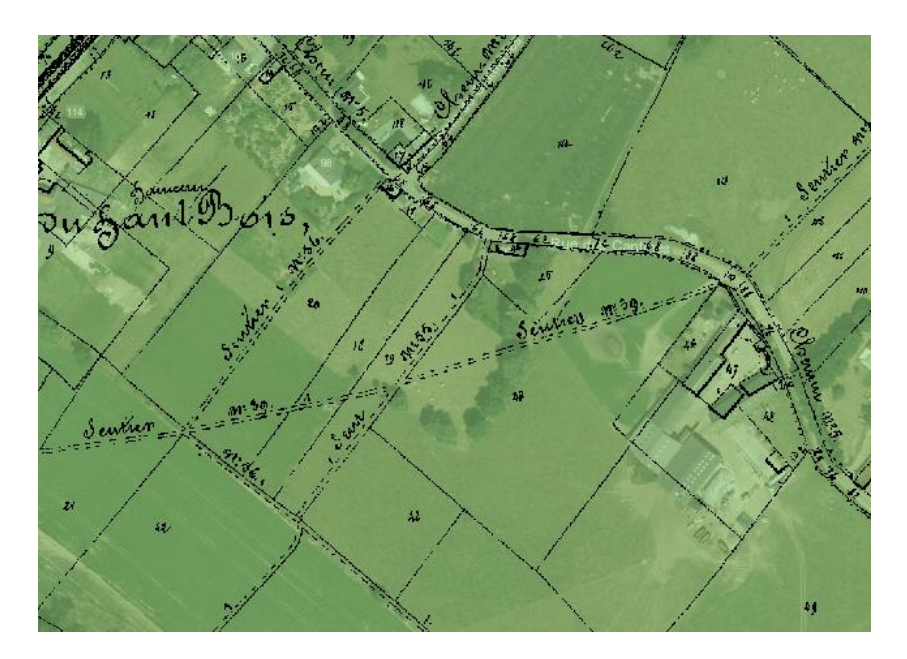

Ce géoportail est très riche et instructif car il possède de nombreuses cartes (plan de secteur, cadastre, ...).

Bon amusement et bonnes découvertes.

Yves Guévar Ensemble Braine-le-Comte et Villages

nsemble